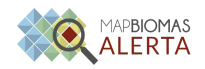

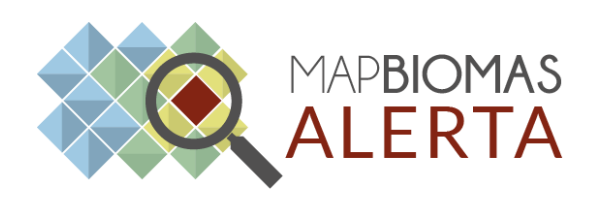

# Tutorial

## BUSCA POR ALERTAS COM INFORMAÇÕES REPORTADAS VOLUNTARIAMENTE POR USUÁRIOS NA PLATAFORMA MAPBIOMAS ALERTA

Atualizado: Outubro de 2024

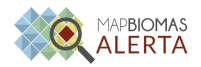

### Apresentação

A iniciativa MapBiomas Alerta disponibiliza, em uma plataforma pública e gratuita, os alertas de perda de vegetação nativa provenientes de diversas fontes (tais como DETER/INPE, GFW, SAD, etc.) que foram verificados, validados e espacialmente sobrepostos aos dados territoriais governamentais (SICAR/SFB, SIGEF/INCRA, IBAMA, ICMBio, etc.).

Caso o usuário deseje, voluntariamente, adicionar um arquivo de autorização ou de termo de compromisso para regularização a um alerta específico existe uma ferramenta na Plataforma do MapBiomas Alerta nomeada "Reportar autorização". Para mais informações sobre essa ferramenta segue <u>link</u> para vídeo tutorial.

As informações reportadas ficam disponíveis publicamente nos laudos dos alertas com os imóveis rurais indicados pelos usuários, na seção "Informações reportadas por usuários".

A plataforma fornece detalhes e laudos prontos sobre cada alerta e permite a busca por alertas específicos e áreas de interesse. A busca pode ser realizada por meio de filtros temporais e espaciais ou por códigos de alertas específicos ou de imóveis cadastrados em bases oficiais.

## Um dos filtros disponíveis é a busca por alertas que tenham informações reportadas, voluntariamente, por usuários.

O MapBiomas não se responsabiliza por nenhum material inserido pelo usuário, mas se reserva o direito de recusar material que não seja pertinente ao objeto da plataforma e/ou que não tenha relação com a área desmatada em questão.

O MapBiomas não faz qualquer avaliação do conteúdo e/ou veracidade das informações reportadas pelos usuários. Toda e qualquer observação, documentação e dados pessoais incluídos nesta seção do laudo é de responsabilidade do(a) usuário(a) que reportou tais informações.

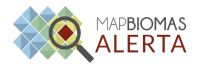

### Passo-a-Passo

1. Acesse a Plataforma do MapBiomas Alerta. Link para acesso: (https://plataforma.alerta.mapbiomas.org/)

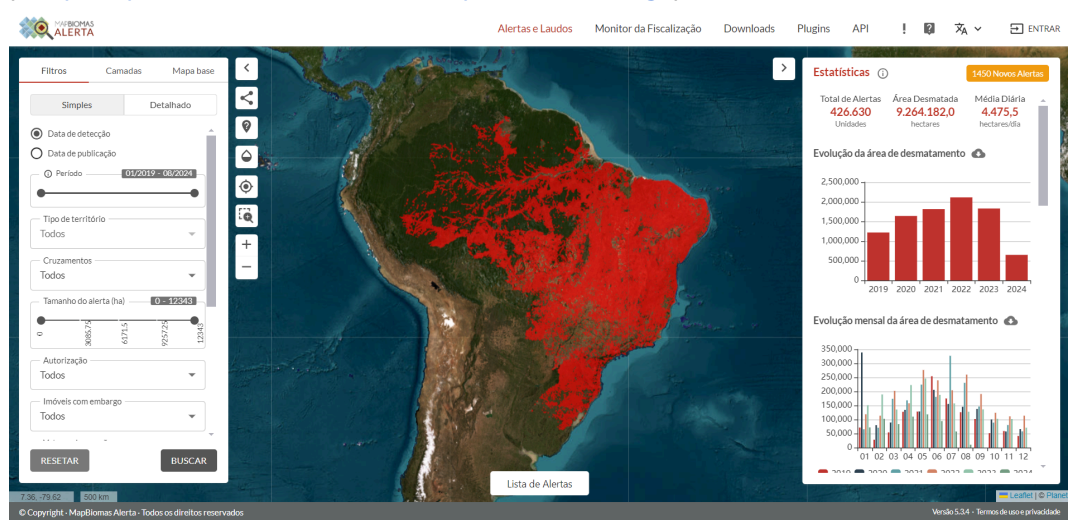

2. Clique no botão "Detalhado"

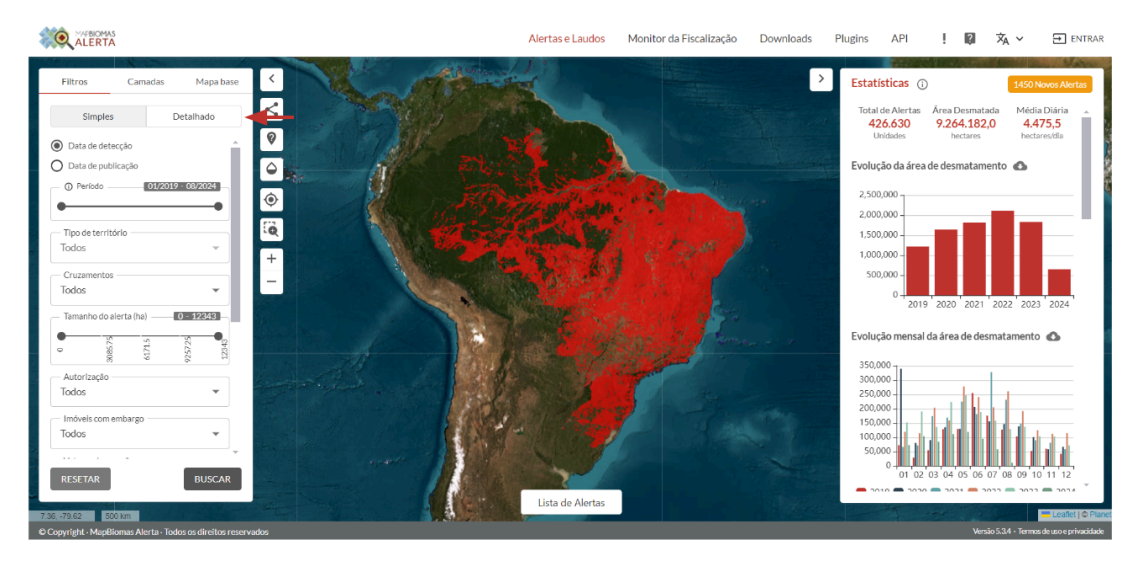

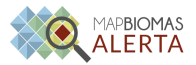

3. Role a lista de filtros detalhados para encontrar a opção desejada, "Informações reportadas pelo usuário".

|                                                                                     | Alertas e Laudos Monitor da Fiscalização Downloads Plugins API ! 🕼 🗙 🗸 🛥 ENTRAR                                   |
|-------------------------------------------------------------------------------------|----------------------------------------------------------------------------------------------------|
| Filtros Carnadas Mapa base<br>Simples Detathado                                     | Estatísticas ① 1450 Hover Advertes     Total de Alertas Area Desmatada     426,630 9.264,182,0 4,475,4     4475,4 |
| Q Pesquisar                                                                         | Evolução da área de desmatamento 👁                                                                                |
| i from → to                                                                         | 2,000,000                                                                                                    |
| Data de Detecção +                                                                  |                                                                                                    |
| Biomas<br>Amazônia 262405<br>Cerrado 83934                                          | Evolução mensal da área de desmatamento 💿                                                                         |
| Castings 5502<br>Mata Atlântica 22215<br>Deutenal 5507                              |                                                                                                    |
| Pampa I20 -                                                                         |                                                                                                    |
| 13.56.50.07 500 km<br>© Copyright - MagBiomas Alerta - Todos os direitos reservados | Lista de Alertas                                                                                                  |

4. Selecione a opção "sim" e a plataforma realizará o filtro.

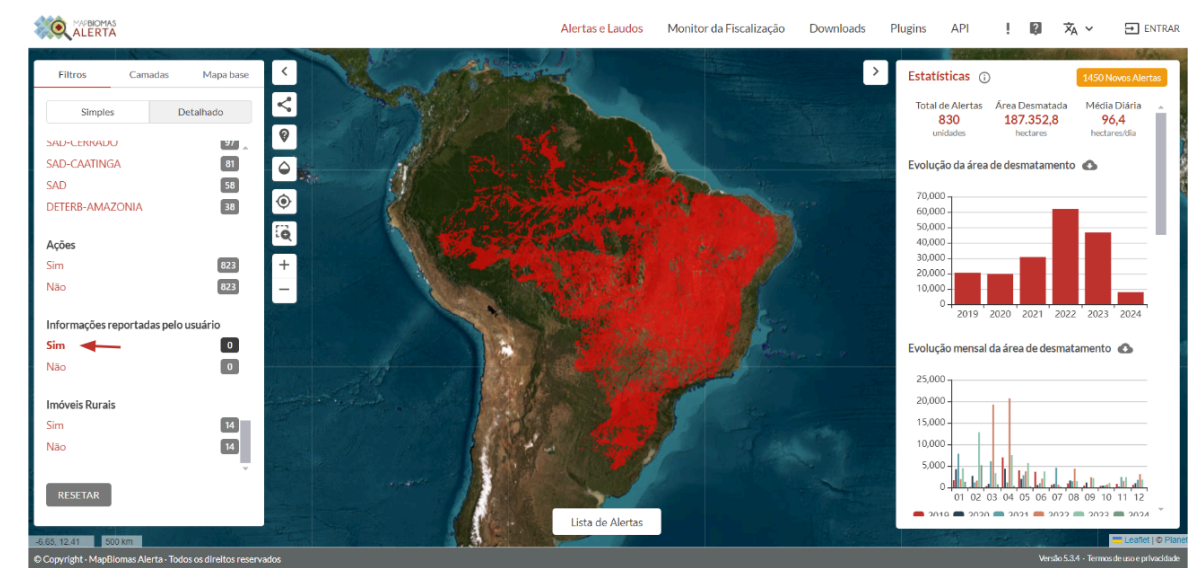

5. Clique no botão "Lista de Alertas" para acessar a lista completa dos alertas que possuem informações reportadas por usuários.

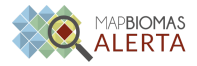

| Filtros Camadas                              | Mapa base      | Lista de A            | lertas        | 13000                         |              | 1 *                 |                         |            | ×        | Estatísticas () 1450 Novos Alertas                                                                                                    |
|----------------------------------------------|----------------|-----------------------|---------------|-------------------------------|--------------|---------------------|-------------------------|------------|----------|----------------------------------------------------------------------------------------------------|
| Simples Deta<br>SAD-CLERKADU<br>SAD-CAATINGA | 97<br>81<br>58 | 830 resulta<br>Código | idos 🔳 💵      | Total de<br>Imóveis<br>Rurais | Área<br>(ha) | Data de<br>Detecção | Município(s)            | Estado(s)  | Bioma(s) | Total de Alertas Area Desmatada Média Diária -<br>8300 187.352,8 96,4<br>unidades hectares hectares día<br>Evolução da área de desmatamento 🚳 |
| DETERB-AMAZONIA                              | 38             | 506980                | Detalhe Laudo | 1                             | 11,0         | 2021-11-<br>01      | Morro do<br>Chapéu      | BAHIA      | Caatinga | 70,000<br>60,000<br>50,000                                                                                                    |
| Ações                                        | 872            | 506984                | Detalhe Laudo | 7                             | 32,2         | 2021-11-<br>01      | Casa Nova               | BAHIA      | Caatinga | 40,000 - 30,000 -                                                                                                    |
| Não                                          | 823            | 507166                | Detalhe Laudo | 1                             | 26,6         | 2021-11-<br>01      | Cabrobó                 | PERNAMBUCO | Caatinga | 20,000                                                                                                    |
| nformações reportadas pelo usu               | ário           | 507217                | Detalhe Laudo | 4                             | 87,1         | 2021-11-<br>01      | Jeremoabo               | BAHIA      | Caatinga | 2019 2020 2021 2022 2023 2024                                                                                                    |
| <b>šim</b><br>Não                            | 0              | 507549                | Detalhe Laudo | 1                             | 10,2         | 2021-11-<br>01      | Serrita                 | PERNAMBUCO | Caatinga | Evolução mensal da área de desmatamento 📣                                                                                                    |
| móveis Rurais                                |                | 515442                | Detalhe Laudo | 2                             | 93,7         | 2021-12-<br>01      | Jeremoabo               | BAHIA      | Caatinga | 20,000                                                                                                    |
| šim<br>Não                                   | 14             | 515523                | Detalhe Laudo | 6                             | 771,0        | 2021-12-<br>01      | Santa Rita de<br>Cássia | BAHIA      | Cerrado  | 15,000                                                                                                    |
|                                              | Ţ              | 515537                | Detalhe Laudo | 2                             | 176,5        | 2021-12-            | Itapicuru               | BAHIA      | Caatinga |                                                                                                    |
| RESETAR                                      |                |                       |               | <                             | <u>1</u> 2   | 3 4 5               | 42 >                    |            |          | 01 02 03 04 05 06 07 08 09 10 11 12                                                                                                    |

6. Clique no botão "Laudo" para acessar o laudo público do alerta.

•

|                                             |                                        |                               |              | Alertas e L             | audos Mon               | itor da Fiscalização | Downloads  | Plugins API ! 🕼 🗙 🛩 🗃 ENTRA                                                                                                    |
|---------------------------------------------|----------------------------------------|-------------------------------|--------------|-------------------------|-------------------------|----------------------|------------|----------------------------------------------------------------------------------------------------|
| Filtros Camadas Mapa base Simples Detalhado | Lista de Alertas<br>830 resultados 🗮 🏢 |                               |              |                         |                         |                      | ×          | Estatísticas () 1450 Novas Alertac<br>Total de Alertas Área Desmatada Média Diária -<br>830 187.352,8 96,4<br>unidides hetars hetareskila |
| SAD-CAATINGA 81<br>SAD SAD 58               | Código                                 | Total de<br>Imóvels<br>Rurais | Área<br>(ha) | Data de<br>Detecção     | Município(s)            | Estado(s)            | Bioma(s)   | Evolução da área de desmatamento  🔕                                                                                                    |
| DETERB-AMAZONIA 38                          | 506980 Detalhe Laudo                   | 1                             | 11,0         | 2021-11-<br>01          | Morro do<br>Chapéu      | BAHIA                | Caatinga   | 70,000 -<br>60,000 -<br>50,000 -                                                                                                    |
| Ações                                       | 506984 Detalhe Laudo                   | 7                             | 32,2         | 2021-11-<br>01          | Casa Nova               | BAHIA                | Caatinga   | 40,000                                                                                                    |
| Não 823                                     | 507166 Detalhe Laudo                   | 1                             | 26,6         | 2021-11-<br>01          | Cabrobó                 | PERNAMBUCO           | Caatinga   | 20,000 - 10,000 -                                                                                                    |
| Informações reportadas pelo usuário         | 507217 Detalhe Laudo                   | 4                             | 87,1         | 2021-11-<br>01          | Jeremoabo               | BAHIA                | Caatinga   | 2019 2020 2021 2022 2023 2024                                                                                                    |
| Sim 0<br>Não 0                              | 507549 Detalhe Laudo                   | 1                             | 10,2         | 2021-11-<br>01          | Serrita                 | PERNAMBUCO           | Caatinga   | Evolução mensal da área de desmatamento 🚯                                                                                                 |
| Imóveis Rurais                              | 515442 Detalhe Laudo                   | 2                             | 93,7         | 2021-12-<br>01          | Jeremoabo               | BAHIA                | Caatinga   | 20,000 -                                                                                                    |
| Sim 14<br>Não 14                            | 515523 Detalhe Laudo                   | 6                             | 771,0        | 2021-12-<br>01          | Santa Rita de<br>Cássia | BAHIA                | Cerrado    | 15,000                                                                                                    |
| RESETAR                                     | 515537 Detailhe (Laudo)                | 2                             | 176,5<br>1 2 | 2021-12-<br>04<br>3 4 5 | Itapicuru<br>42 >       | BAHIA                | Caatinga ~ | 5,000<br>0 102 03 04 05 06 07 08 09 10 11 12<br>0 102 03 04 05 06 07 08 09 10 11 12                                                       |
| 5.30, -50.62 500 km                         |                                        |                               |              | A REAL                  |                         |                      |            | = Leafiet (♦ P                                                                                                    |

7. No laudo do alerta busque pela seção "Informações dos Cruzamentos", na área de "Imóveis Rurais" identifique o imóvel de

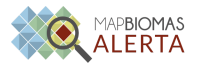

#### interesse e clique na opção "Abrir Laudo".

#### INFORMAÇÕES DOS CRUZAMENTOS

| IMÓVEIS RURAIS (SICAR) *       | FONTE                 | NOME/CÓDIGO                                 | CRUZAMENTO | AÇÃO        |
|--------------------------------|-----------------------|---------------------------------------------|------------|-------------|
| CADASTRO AMBIENTAL RURAL (CAR) | SICAR                 | BA-2921708-93FF24C74E85464EA7DC6BDD8EBE200B |            | ABRIR LAUDO |
|                                |                       |                                             |            |             |
| TIPO DO TERRITÓRIO             | FONTE                 | NOME/CÓDIGO                                 | CRUZAMENTO | AÇÃO        |
| LEI DA MATA ATLÂNTICA          | SOS Mata<br>Atlântica |                                             | 11,04 (ha) | VER NO MAPA |
| SEMIÁRIDO                      | IBGE                  |                                             | 11,04 (ha) | VER NO MAPA |
| RESERVA DA BIOSFERA            | MMA                   | Mata Atlântica                              | 11,04 (ha) | VER NO MAPA |
| BACIA HIDROGRÁFICA             | ANA                   | Região Hidrográfica Atlântico Leste         | 11,04 (ha) | VER NO MAPA |
|                                |                       |                                             |            |             |

\*A lista de cruzamento considera a área do alerta sobre cada declaração de imóvel, reserva legal e APP declarado de forma individual, sem remover possíveis sobreposições entre diferentes declarações. Isso quer dizer que as áreas de sobreposições não devem ser somadas.

#### HISTÓRICO DA ÁREA

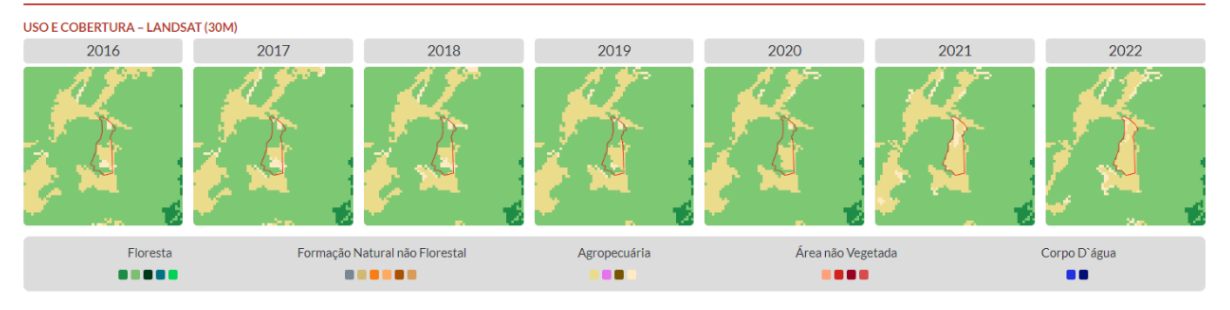

8. No **laudo do alerta com o imóvel rural** selecionado, role até encontrar a seção "Informações Reportadas por Usuário(a)". Nesta seção é possível visualizar os documentos, voluntariamente, reportados ao clicar nos botões "Ver detalhes" e "Abrir Arquivo".

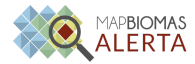

t

| CADASTRO AMBIENTAL RURAL (CAR) | SICAR     | BA-2921708-93FF24C74E85464EA7DC6BDD8EBE200B | 11,04 (ha) | VER NO MAPA |
|--------------------------------|-----------|---------------------------------------------|------------|-------------|
|                                |           |                                             |            |             |
| TIPO DO TERRITÓRIO             | FONTE     | NOME/CÓDIGO                                 | CRUZAMENTO | AÇÃO        |
|                                | COS Mata  |                                             |            |             |
| LEI DA MATA ATLÂNTICA          | Atlântica |                                             | 11,04 (ha) | VER NO MAPA |
| an u í na n                    |           |                                             |            |             |
| SEMIARIDO                      | IBGE      |                                             | 11,04 (ha) | VER NO MAPA |
| RESERVA DA BIOSFERA            | MMA       | Mata Atlântica                              | 11,04 (ha) | VER NO MAPA |
| BACIA HIDROGRÁFICA             | ANA       | Região Hidrográfica Atlântico Leste         | 11,04 (ha) | VER NO MAPA |

\*A lista de cruzamento considera a área do alerta sobre cada declaração de imóvel, reserva legal e APP declarado de forma indivídual, sem remover possíveis sobreposições entre diferentes declarações. Isso quer dizer que as áreas de sobreposições não devem ser somadas.

#### INFORMAÇÕES REPORTADAS POR USUÁRIO(A)

| N° DO PROCESSO         | ASSUNTO                                | AGÊNCIA                      | EXPEDIDO EM                  | VALIDO ATÉ             | RECEBIDO EM*             | AÇ                                | ĂO                               |
|------------------------|----------------------------------------|------------------------------|------------------------------|------------------------|--------------------------|-----------------------------------|----------------------------------|
|                        | supressão da vegetação                 | MAPAS BIOMAS                 | 2025-03-11                   | 2024-06-19             | 2024-06-19               | VER DETALHES                      | ABRIR ARQUIVO                    |
| *O MapBiomas não faz o | qualquer avaliação do conteúdo e/ou ve | racidade das informações rep | ortadas pelos usuários. Toda | e qualquer observação, | documentação e dados pes | soais incluídos nesta seção do la | audo é de responsabilidade do(a) |

#### HISTÓRICO DA ÁREA

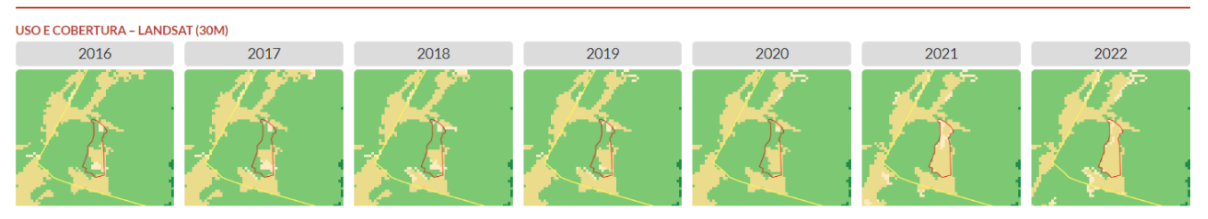

|                                                                      |                                                         |                                            | Situações                                  |                                          |                                                                                            |       |
|----------------------------------------------------------------------|---------------------------------------------------------|--------------------------------------------|--------------------------------------------|------------------------------------------|--------------------------------------------------------------------------------------------|-------|
| Código do Imóvel Rural: PA-1506138-BF2                               | F1744B78C43759781F20AAB1B088C                           |                                            | SITUAÇÃO                                   | OBSERVAÇÃO                               | DATA                                                                                       |       |
| Assunto: Autorização ambiental para limpi                            | 228                                                     |                                            | received                                   |                                          | 2024-10-25T13:57:05<br>2024-10-25T15-01-59                                                 |       |
| Descrição: Autorização ambiental de limpe<br>nformações da autorizad | za emitida pelo Órgão Ambiental competente              |                                            | Arquivos                                   |                                          | 2021 20 2012002207                                                                         |       |
| gência Autorizadora: SEMMA                                           | ,                                                       |                                            | ARQUIVO                                    |                                          | TIPO                                                                                       | ACÃO  |
| l <sup>e</sup> do processo: 877/2022                                 | Área autorizada ha: 62                                  |                                            | Autorização Santa Terezinh                 | na .pdf                                  | Authorization                                                                              | ABRIR |
| N*DC                                                                 | IPROCESSO ASSUNTO                                       | AGÊNCIA EXF                                | PEDIDO EM VALIDO ATÉ                       | RECEBIDO EM*                             | AÇAO                                                                                       |       |
| 877/2023                                                             | 2 Autorização ambiental para limpe                      | IZA SEMMA                                  | 2023-12-08 2022-12-08                      | 2024-10-25 VER DET/                      | ALHES ABRIR ARQUIVO                                                                        |       |
| *O M                                                                 | apBiomas não faz qualquer avaliação do conteúdo e/ou ve | eracidade das informações reportadas pelos | usuários. Toda e qualquer observação, docu | mentação e dados pessoais incluídos nest | ta seção do laudo é de responsabilidade do(a)<br>usuário(a) que reportou tais informações. |       |
|                                                                      |                                                         |                                            |                                            |                                          |                                                                                            |       |